## SDDEA ET SA RÉGIE

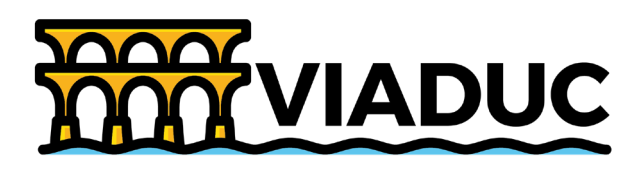

Premiers pas sur VIADUC

#### Je me connecte à VIADUC

J'utilise le navigateur CHROME et je me munis des identifiants et du lien présents sur ma convocation.

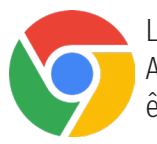

Logo du navigateur CHROME à privilégier. Attention ce navigateur doit impérativement être à jour.

Les membres du Bureau Syndical et du Conseil d'Administration doivent suivre la même procédure utilisée pour les réunions du BS/CA.

### 2 Je me connecte à VIADUC

<del>.</del>

Je renseigne mon identité (Nom, Prénom) ainsi que le mot de passe qui m'a été attribué par courrier. Je respecte <u>impérativement les accentuations</u>.

# 3 Une fois connecté, je rejoins la réunion

Je choisis la réunion qui a pour titre «Assemblée Générale» puis je clique sur «Rejoindre la visioconférence».

| ADUC |                | surform<br>3       | ССИНИЕХОСИ                  | VIADUC |              |             |                  |                    | suffcat<br>?       | DÉCONNEXION              |
|------|----------------|--------------------|-----------------------------|--------|--------------|-------------|------------------|--------------------|--------------------|--------------------------|
|      | •              |                    |                             |        |              | Bienve      | enue, Prenom 3 N | OM 2               |                    |                          |
|      | Connexion      |                    |                             |        | Designation  | Date $\psi$ | Etat             |                    | Actions            |                          |
|      | Comete judité  |                    |                             |        | Séance 1     | 17/11/2020  | En cours         | Rejoindre la visio | conférence 🕰       |                          |
|      | Compte invite  |                    |                             |        |              |             |                  |                    |                    |                          |
|      | Nom +          |                    |                             |        |              |             |                  |                    |                    |                          |
|      | Prénom •       |                    |                             |        |              |             |                  |                    |                    |                          |
|      | Mot de passe + |                    |                             |        | 1-1 sur 1 (< | < > >I      |                  |                    |                    |                          |
|      | SE CONNECTER   |                    |                             |        |              |             |                  |                    |                    |                          |
|      | <b></b>        | © Copyright 2020 S | IDDEA. Tous droits reserves |        |              |             | <u>ک</u>         |                    | Copyright 2020 SDD | EA. Tous droits reservés |

## SDDEA ET SA RÉGIE

Je participe à la réunion

Je clique sur le bouton bleu.

4

| 🗮 Vietuc 🛛 🗙 🕂        |                               |  | - a :              | × |
|-----------------------|-------------------------------|--|--------------------|---|
| ← → ۞ O localhost 300 |                               |  | 10 menute 🜔 ··     |   |
|                       |                               |  | ≡                  | * |
|                       |                               |  |                    |   |
|                       | C Audo de Tordinateur         |  |                    | × |
|                       | Rejorder Taudo par ordinateur |  |                    |   |
|                       |                               |  |                    |   |
| Pegaindre Taudia      | TTTT VIADUC LL 2 💼 🗭          |  | Quittez la réunion |   |

Si je prends la parole lors de la réunion,

- je clique sur l'icône micro en bas à gauche afin d'activer mon micro ;

- je clique sur l'icône caméra en bas à gauche afin d'activer ma webcam.

Je n'oublie pas de désactiver mon micro une fois mon intervention terminée.

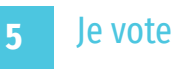

#### La fenêtre va s'ouvrir automatiquement :

Les administrateurs sont en charge de la gestion de la fenêtre de vote.

Je clique sur une des options de vote proposées.

| Nom du vote en cours                               | Temps restan                              | t pour voter                                            |
|----------------------------------------------------|-------------------------------------------|---------------------------------------------------------|
|                                                    |                                           |                                                         |
| Waskic × + ← → ◯ ◯ localhost 3002/visio-conference |                                           | - C X<br>51 x x1 @ (*********************************** |
| © Ø                                                | Questio                                   | on EP                                                   |
|                                                    | 00:                                       | 04                                                      |
|                                                    | 3<br>Nombre de votants                    | 0<br>Votes pris en compte                               |
|                                                    | 1<br>Nombre de voix disponibles           | Compétences concernées :<br>EP: 1 voix                  |
|                                                    | A N'oubliez pas de voter pour une réponse |                                                         |
| Bepindre fau                                       | S GUI<br>NE SE PRONONCE                   | NON                                                     |
| Repeater Toucher Connection to adda                |                                           |                                                         |

### 6 Je modifie mon vote

Je viens de voter, mais je souhaite modifier mon vote, je clique sur le bouton «Modifier votre vote».

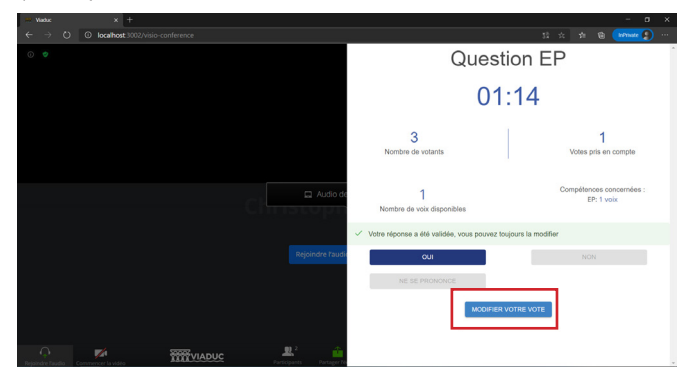

## SDDEA ET SA RÉGIE

#### Un problème de son ?

Vous avez rejoint la réunion mais vous n'avez pas de son ?

Deux cas de figure :

1°/ vous n'avez pas cliqué sur «Rejoindre l'audio par l'ordinateur». Il faut alors bien cliquer sur le bouton bleu indiqué ci-dessous.

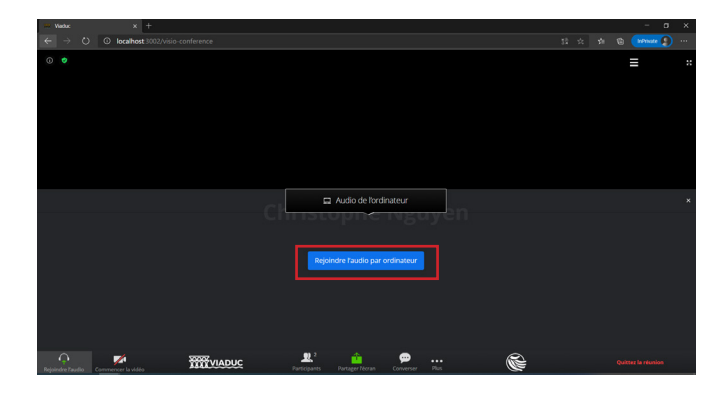

2°/ Si vous possédez une tablette, vérifiez que le son est bien activé (ci-dessous exemple sur une tablette Samsung).

- Cliquez sur le bouton du volume.
- Appuyez sur le volume haut.

- Puis cliquez sur le petit chevron indiqué ci-dessous. Une fenêtre va se déplier.

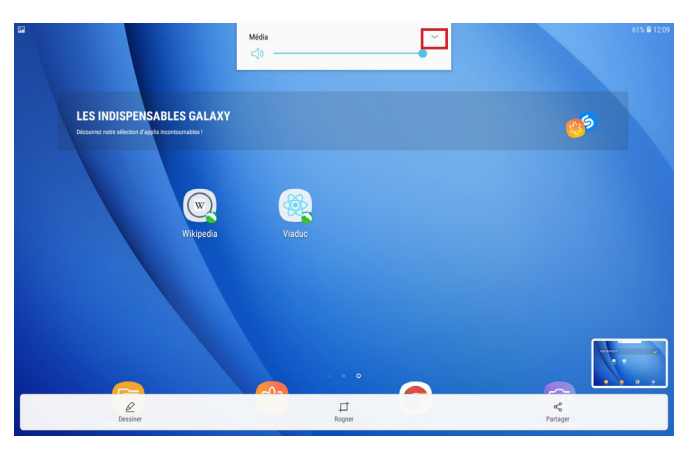

-Il faut ensuite augmenter le volume «Média».

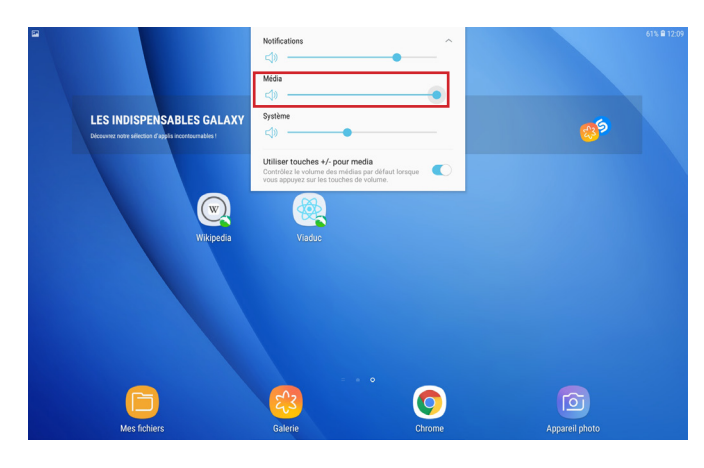

#### Besoin d'aide ?

Cliquez sur l'onglet support situé en haut à droite.

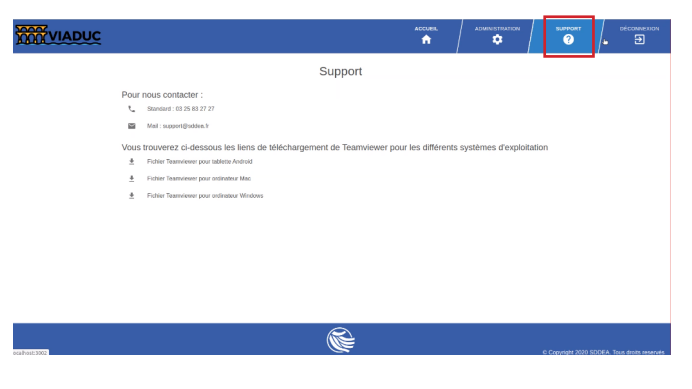

Puis contactez le service support par téléphone ou par email.

2000

| VIADUC    |                                                                                                    |                         |                     | SUPPORT             |                         |
|-----------|----------------------------------------------------------------------------------------------------|-------------------------|---------------------|---------------------|-------------------------|
|           | Support                                                                                                    |                         |                     |                     |                         |
| Poi<br>تر | ur nous contacter :<br>Szandard : 03 25 83 27 27<br>Mal : suppert@udes.1/                                                                         |                         |                     |                     |                         |
| Vot<br>*  | us trouverez ci-dessous les liens de téléchargement de Teamvie<br>Ficher Teamviewer pour talette Android<br>Ficher Teamviewer pour ottiméters Mac | wer pour les différents | systèmes d'exploita | ation               |                         |
| <u>*</u>  | Fichler Teamviewer pour ordinateur Windows                                                                                                    |                         |                     |                     |                         |
|           |                                                                                                    |                         |                     |                     |                         |
|           |                                                                                                    |                         |                     |                     |                         |
|           | <b></b>                                                                                                    |                         |                     | C Crowseldt 2020 SD | IPEA True deste sacando |

#### Plus de fonctionnalités ?

Si vous souhaitez accéder à l'intégralité des fonctionnalités de VIADUC, référez-vous à la notice d'utilisation disponible sur notre site internet : www.sddea.fr

#### Je donne une procuration

Je suis les étapes 1 à 3, à l'étape 3 je clique sur l'icône des participants de la réunion de l'Assemblée Générale.

| VIADUC |                                             |                                            |                                                                                                   | Accuel Support déconnexion                |
|--------|---------------------------------------------|--------------------------------------------|---------------------------------------------------------------------------------------------------|-------------------------------------------|
|        | Bienvenue, Prenom 3                         | NOM 2                                      | Bienvenue, Prenom 3 NOM 2 Bienvenue, Prenom 3                                                     | NOM 2                                     |
|        | Desputin Dat Est<br>Bance 1 1711020 En cors | Action<br>Regendre is visitoconfinence     | Desputer Date 4 Ext Advert   Staces 1 17112029 Bx cours Reported is vasiconstances Image: Cours 2 | Active<br>Reporte la visioconfierence     |
|        | Maart IK K > XI                             |                                            | Start R C 2 3                                                                                     |                                           |
|        | <u>چ</u>                                    | Copyright 2020 SDDEA. Tous droits reserves | © Copyright 2020 SIDEA. Tous doubs reserves                                                       | © Copyright 2020 SDDEA. Tous droits reser |
|        |                                             |                                            | Procuration pour la séance Séance test Procuration pour la séance Sé                              | éance test                                |
| ~1.    |                                             |                                            |                                                                                                   |                                           |

Cliquez sur le bouton + pour ajouter une procuration.

| Procuration pour la séance Séance test |                                |  |  |  |  |  |  |  |
|----------------------------------------|--------------------------------|--|--|--|--|--|--|--|
| Procurations reçues                    | Procurations données O         |  |  |  |  |  |  |  |
| Délégataire Compétence Nb votes        | Mandataire Compétence Nb votes |  |  |  |  |  |  |  |
| Aucun résultat                         | Aucun résultat                 |  |  |  |  |  |  |  |
|                                        |                                |  |  |  |  |  |  |  |

Attribuez votre procuration pour chacune de vos compétence en sélectionnant un(e) élu(e) dans la liste

Puis cliquez sur «Donner vos procurations».

déroulante.

| Procurations reçues |            |          | Procurations de | onnées     |
|---------------------|------------|----------|-----------------|------------|
| Délégataire         | Compétence | Nb votes | Mandataire      | Compétence |
| Nom 2 Prenom 2      | AC         | 1        | Aucun résultat  |            |
| Nom 2 Prenom 2      | EP         | 3        |                 |            |
|                     |            |          |                 |            |

| Procurations données           |         |  | Procurations reçues |            |          |
|--------------------------------|---------|--|---------------------|------------|----------|
| Mandataire Compétence Nb votes | Actions |  | Délégataire         | Compétence | Nb votes |
| Aucun résultat                 |         |  | Nom 2 Prenom 2      | AC         | 1        |
|                                |         |  | Nom 2 Prenom 2      | EP         | 1        |
|                                |         |  |                     |            |          |

|          | · · · · · · · · · · · · · · · · · · · |             |          |         |
|----------|---------------------------------------|-------------|----------|---------|
|          | Procuration                           | ons données |          | 0       |
| Nb votes | Mandataire                            | Compétence  | Nb votes | Actions |
| 1        | Aucun résulta                         | at .        |          |         |
| 3        |                                       |             |          |         |
|          |                                       |             |          |         |

#### Vos procurations ont été ajoutées dans la liste.

| Procurations dor | inées      |          | Φ       |
|------------------|------------|----------|---------|
| Mandataire       | Compétence | Nb votes | Actions |
| Nom 1 Prenom 1   | AC         | 1        | 1       |
| Nom 1 Prenom 1   | EP         | 1        |         |
|                  |            |          |         |

Vous pouvez supprimer votre procuration en cliquant sur l'icône poubelle à droite.

### Nom 2 Prenom 2

Veuillez choisir un mandataire pour chaque compétence dont vous disposez

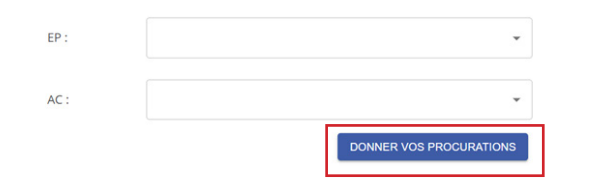

#### Je consulte mes procurations

Si des procurations vous ont été attribuées, vous pouvez les consulter ici :

Si vous avez attribué des procurations, vous pouvez les consulter ici :